# iphone/ipad メール設定方法

(有) ヒーローネット

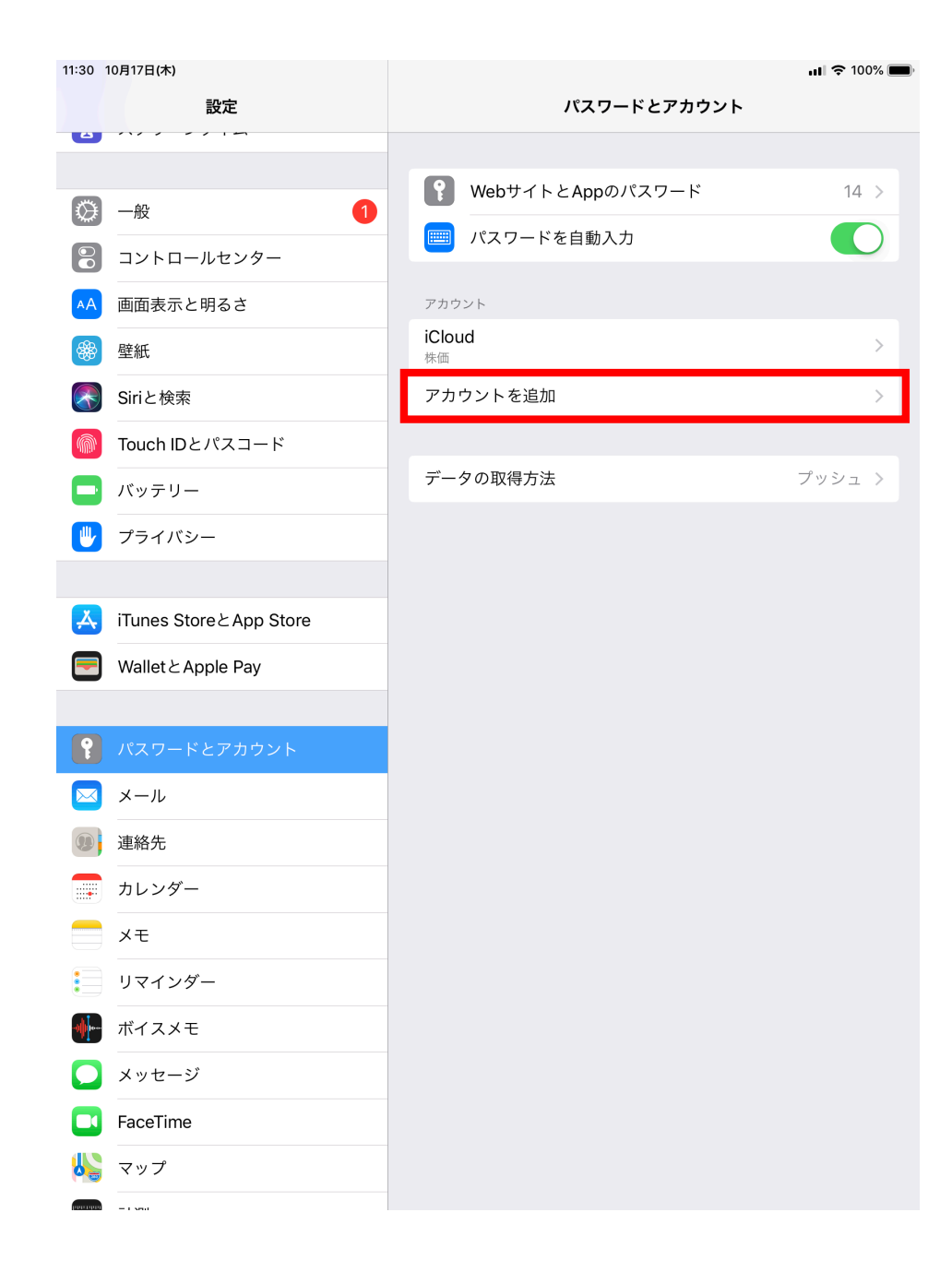

#### 1 設定→パスワードとア カウント追加

例) ここでは wada@heronet.ne.jpというメールを設定するも のとしてご説明致します。

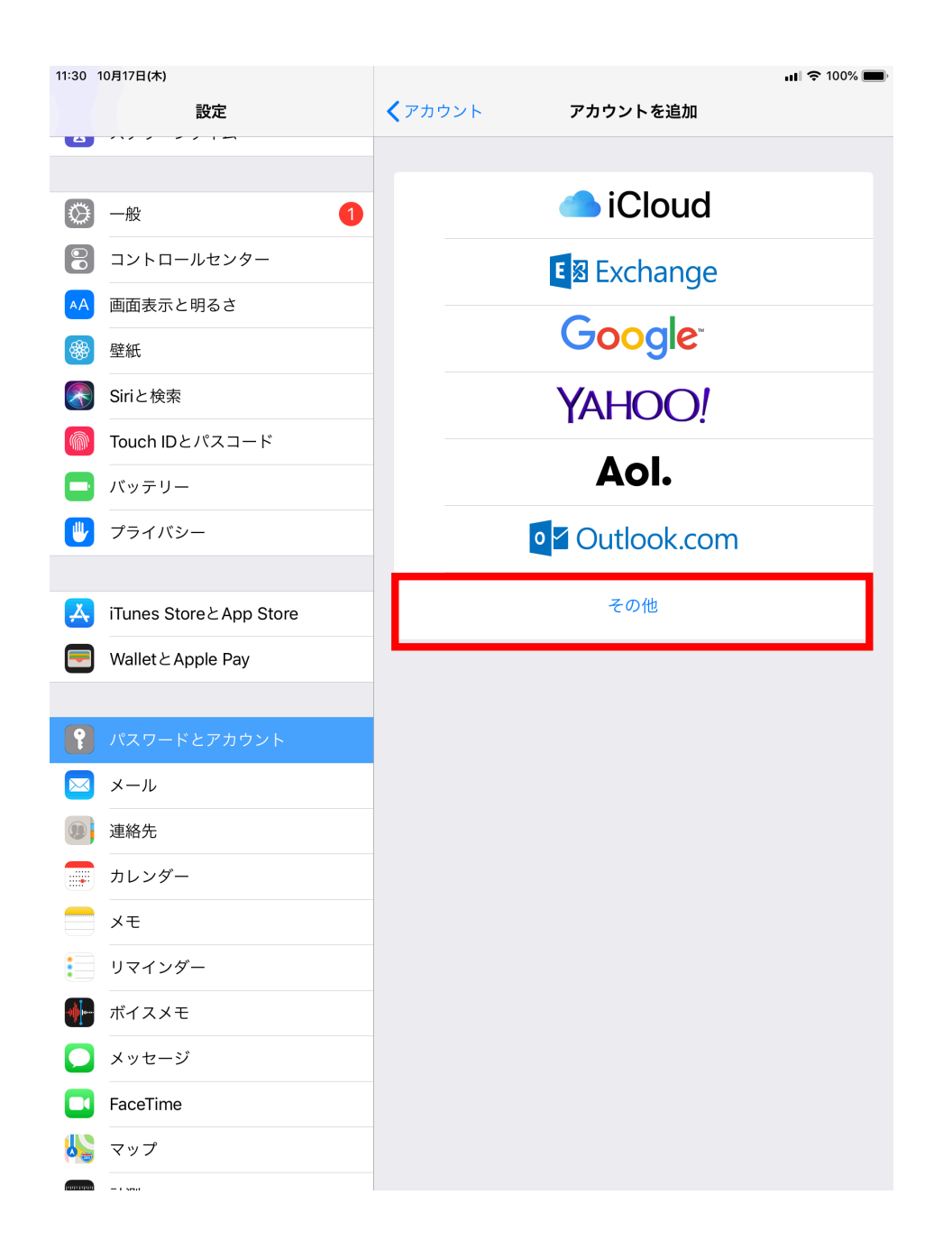

#### 2 その他を選択する

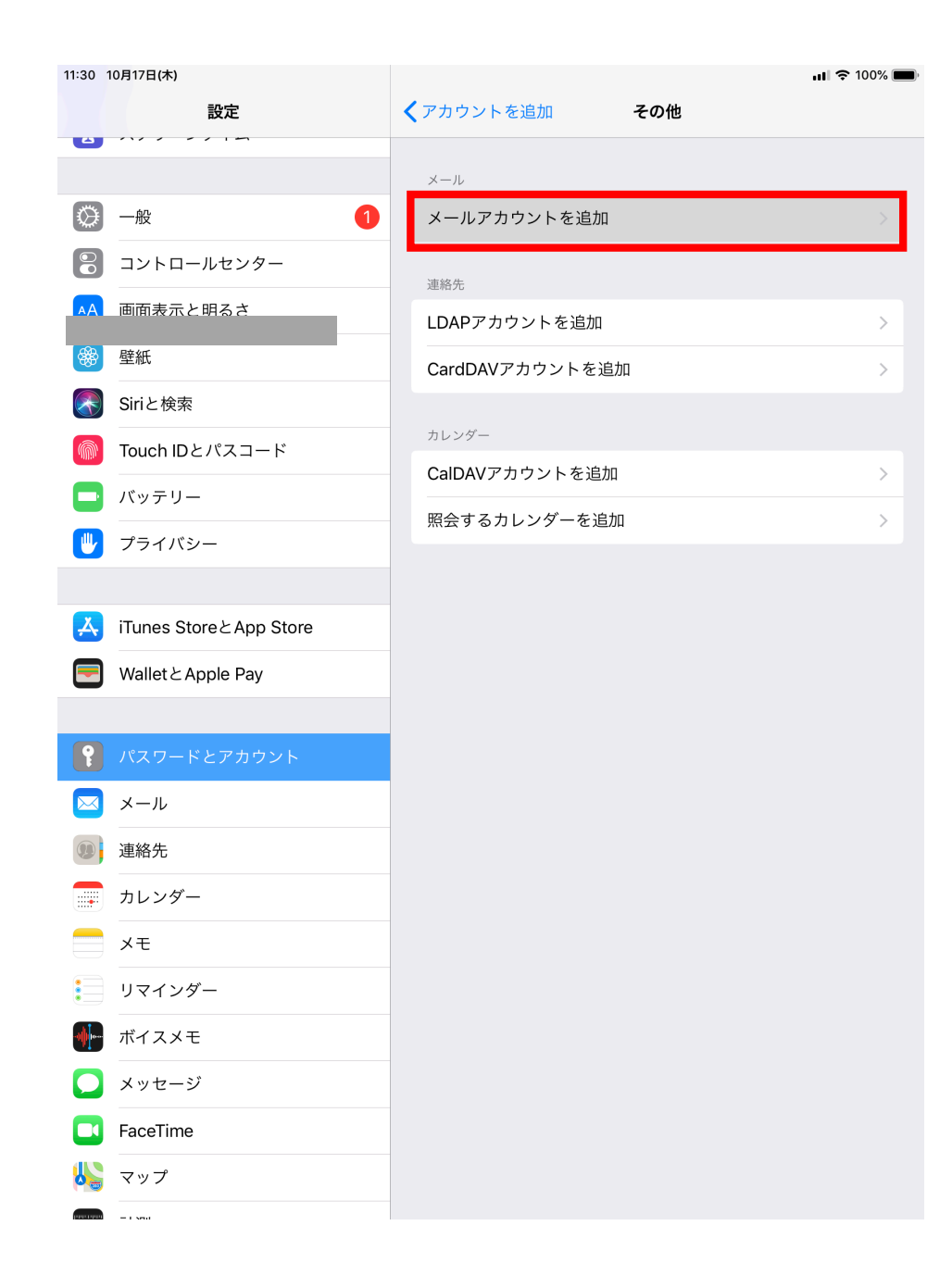

#### 3 メールアカウントを追 加を選択

...| 奈 ■) 14:01 新規アカウント 次へ キャンセル 名前 ヒーローネット和田 wada@heronet.ne.jp メール パスワード ••••• 説明 heronet.ne.jp

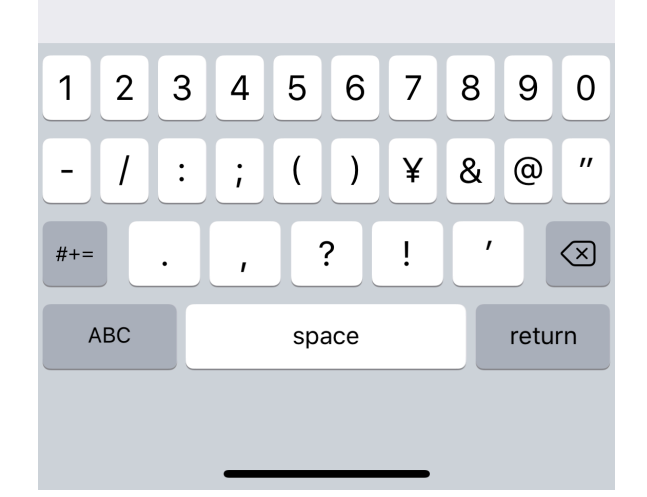

### 4 新規アカウントの画面が表示された場合には、下記を入力する (表示されなかった場合には次の ページ(5)の設定へ)

名前: ご自身のお名前

メール: 設定したいメールアドレス 例) 〇〇〇〇@heronet.ne.jp

説明: heronet.ne.jp

→上記を入力して右上の「次へ」を押す

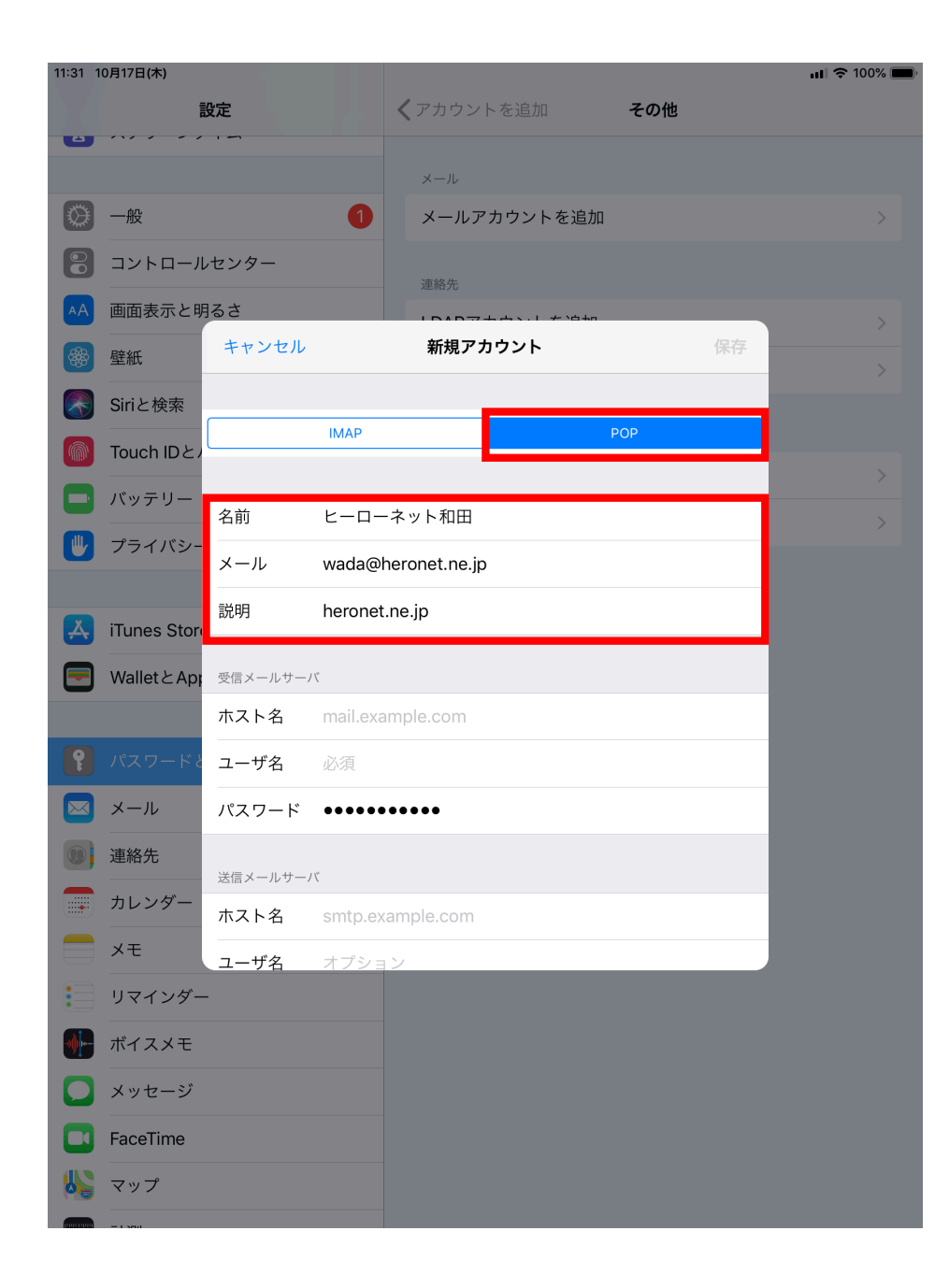

#### 5 「POP」を選択し、下記を入力する

- 名前: ご自身のお名前
- メール: 設定したいメールアドレス
  例) 〇〇〇〇@heronet.ne.jp
- 説明: heronet.ne.jp

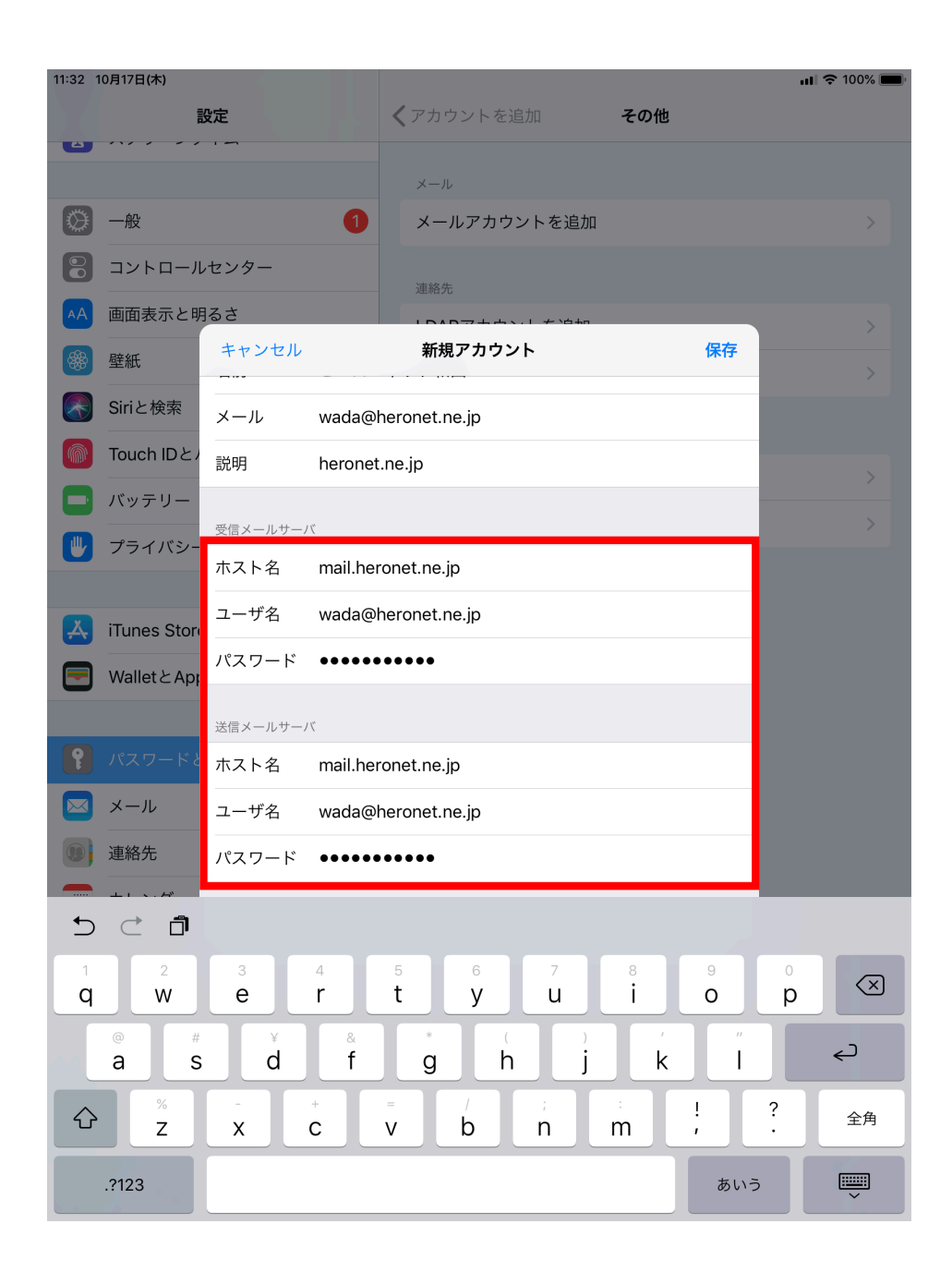

#### 6 受信メールサーバと送信メール サーバーには下記を入力

- ホスト名:mail.heronet.ne.jp
- ユーザー名:ご自身のメールアドレス 〇〇〇〇@heronet.ne.jp
- パスワード:弊社で発行しているメールの設定用 パスワード
- →全て入力を完了したら右上の「保存」を押す

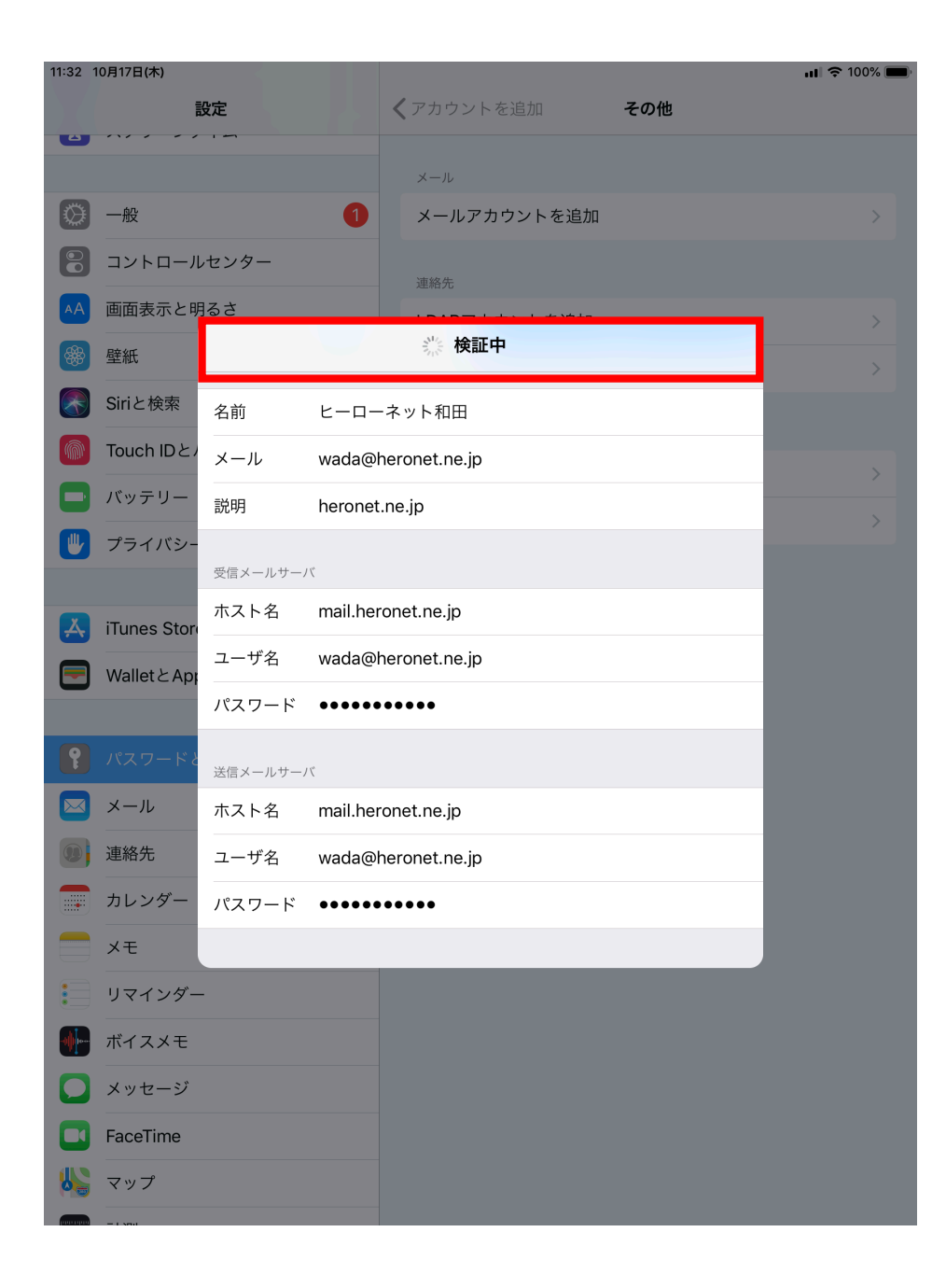

#### 7 検証中のまましばらく待ちます

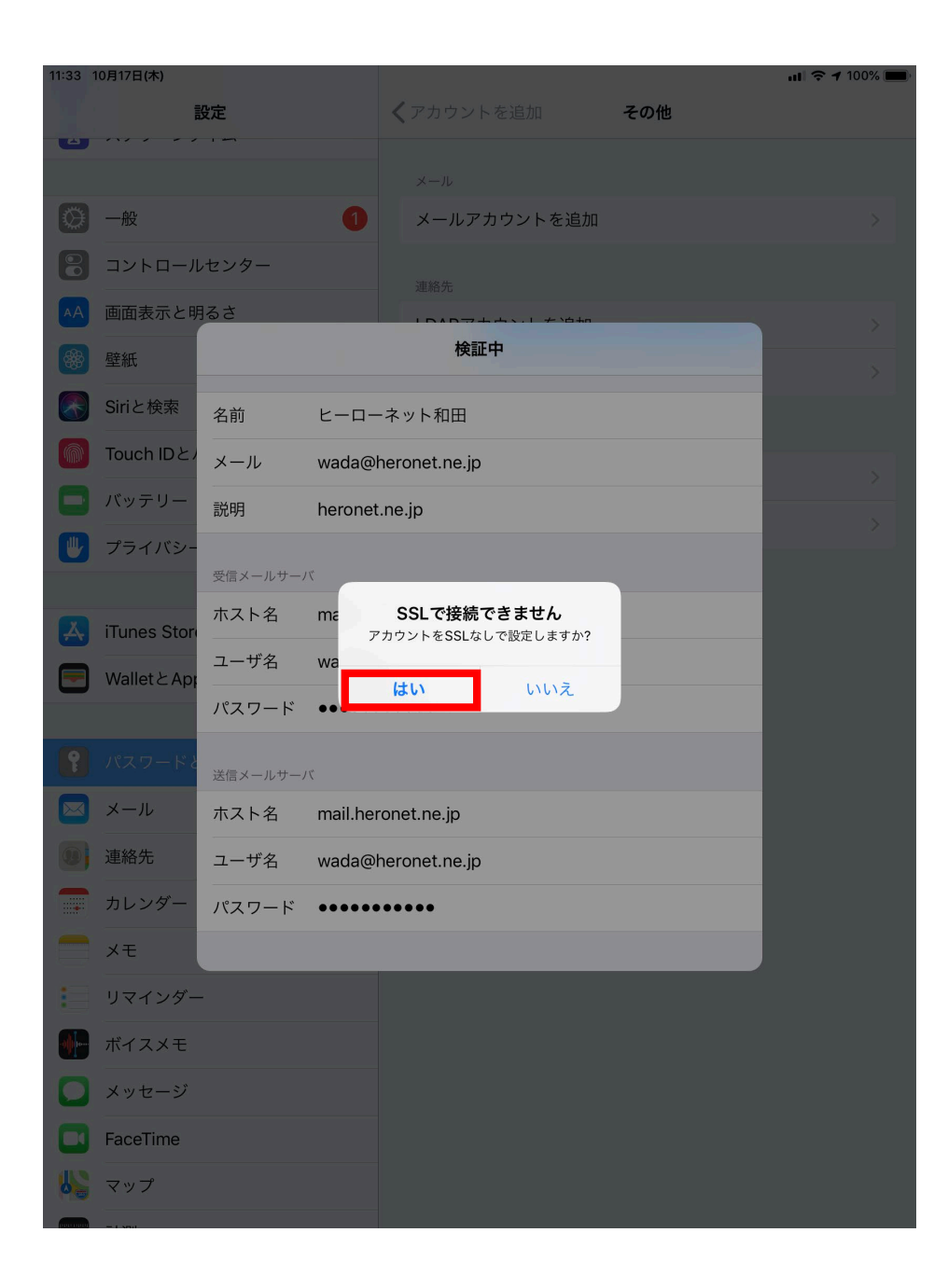

## 8 図のようなポップアップが表示された場合は、「はい」を押します

#### 9 設定が完了したら、設定を閉じ、 メールアプリで送受信が正常にできるかどうかご確認下さい。

以上で設定は完了です。

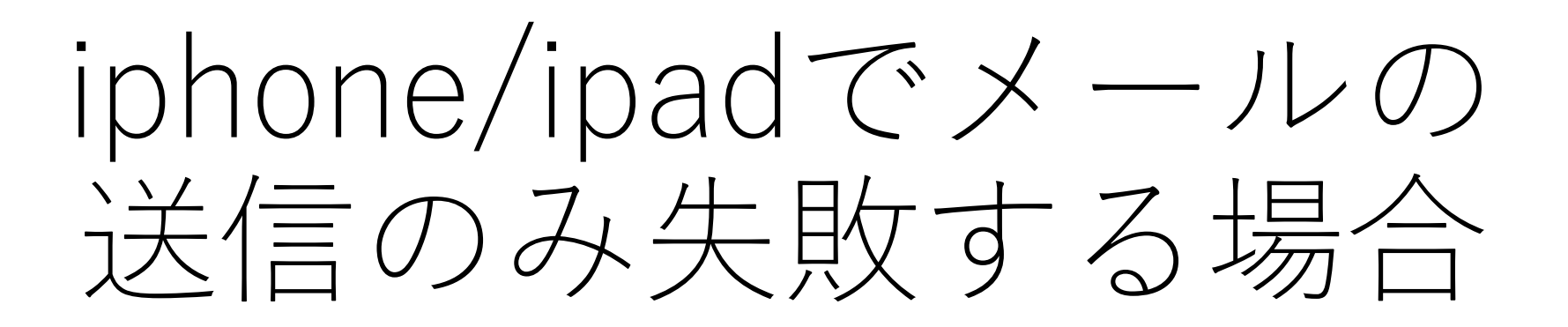

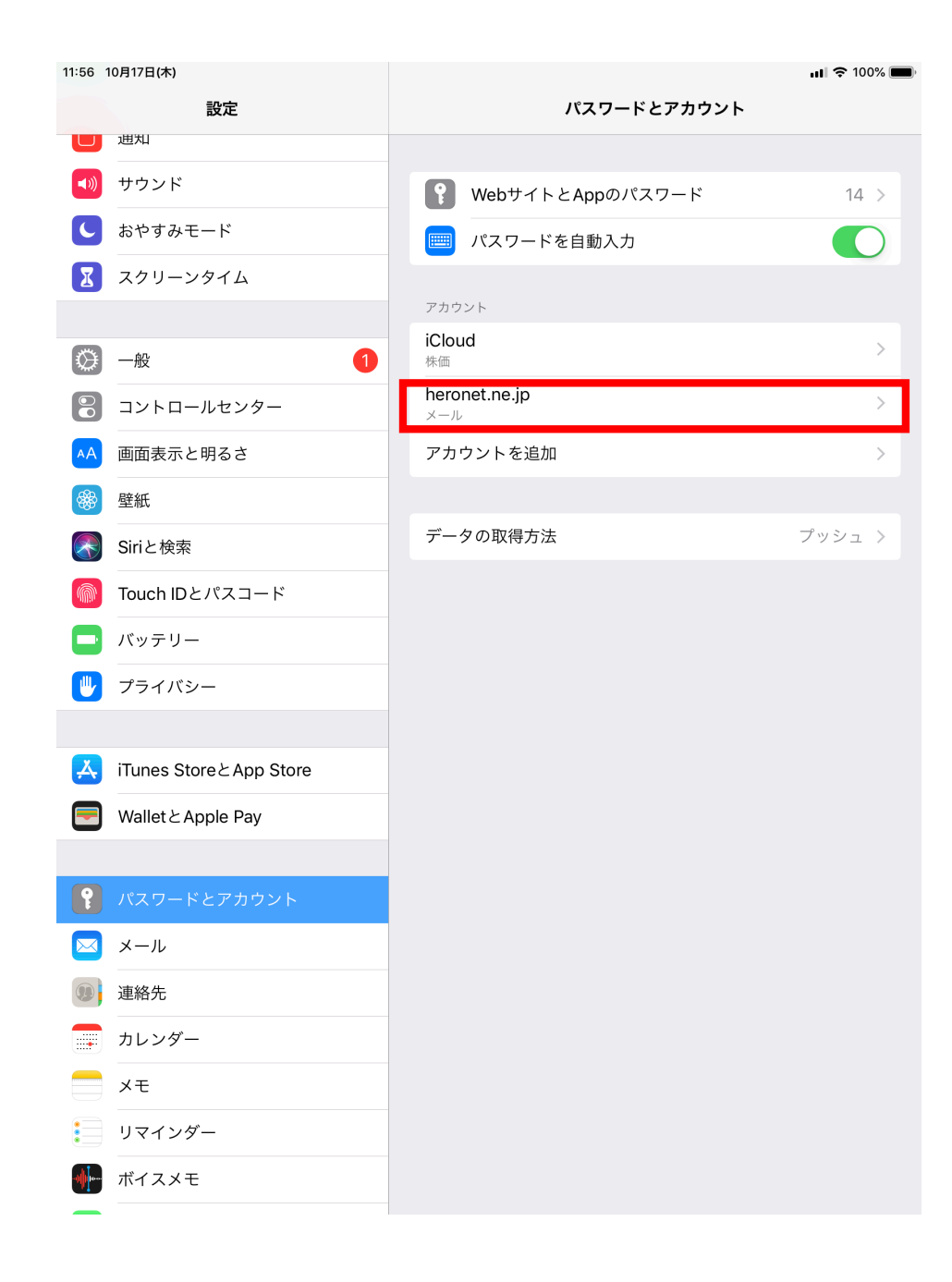

1 設定→パスワードとア カウントの画面を開き、設 定を変更するメールアカウ ントを選択する

例) ここでは wada@heronet.ne.jpというメールを設定するも のとしてご説明致します。

| 11:56 10月17日(木) |                    |               | <b>11</b> 🗢 100% 🔲   |
|-----------------|--------------------|---------------|----------------------|
| キャンセル           | ,                  | heronet.ne.jp | 完了                   |
|                 |                    |               |                      |
| アカウント           |                    |               |                      |
| POPアカウント        | ~ 情報               |               |                      |
| 名前              | ヒーローネット和田          |               |                      |
| メール             | wada@heronet.ne.jp |               | >                    |
| 説明              | heronet.ne.jp      |               |                      |
| 受信メールサー         | -/٢                |               |                      |
| ホスト名            | mail.heronet.ne.jp |               |                      |
| ユーザ名            | wada@heronet.ne.jp |               |                      |
| パスワード           | •••••              |               |                      |
| 送信メールサー         | -) \(              |               |                      |
| SMTP            |                    |               | mail.heronet.ne.jp > |
|                 |                    |               |                      |
| 詳細              |                    |               | >                    |
|                 |                    |               |                      |
|                 |                    | アカウントを削除      |                      |

#### 2 送信メールサーバー SMTPを選択する

| 11:56 10月17日(木)        |      | <b>11</b> 🗢 100% 🔳 |
|------------------------|------|--------------------|
| <b>〈</b> heronet.ne.jp | SMTP |                    |
| プライマリサーバ               |      |                    |
|                        |      |                    |
| mail.heronet.ne.jp     |      | オント                |
| ほかのSMTPサーバ             |      |                    |
|                        | 1    | オフ >               |
| サーバを追加                 |      | >                  |

"メール"は、プライマリサーバを使用できない場合はほかのSMTPサーバを順番に試します。

#### 3 プライマリサーバを選 択する

| 11:58 10月17日(7 | 木)                 |                    | <b>III 🗢</b> 100% 🔳 |
|----------------|--------------------|--------------------|---------------------|
| キャンセル          |                    | mail.heronet.ne.jp | 完了                  |
|                |                    |                    |                     |
| サーバ            |                    |                    |                     |
| 送信メールサール       | ٧٢                 |                    |                     |
| ホスト名           | mail.heronet.ne.jp |                    |                     |
| ユーザ名           | wada@heronet.ne.jp |                    |                     |
| パスワード          | •••••              |                    |                     |
| SSLを使用         |                    |                    |                     |
| 認証             |                    |                    | パスワード >             |
| サーバポート         | × 587              |                    |                     |
|                |                    |                    |                     |
|                |                    |                    |                     |
|                |                    |                    |                     |
|                |                    |                    |                     |

#### 4 送信メールサーバー情報を確認/ 修正して下さい。

- ホスト名: mail.heronet.ne.jp
- ユーザー名:ご自身のメールアドレス 〇〇〇〇@heronet.ne.jp
- パスワード:弊社で発行しているメールの設定用 パスワード
- SSLを使用:ON (緑色)

認証:パスワード

サーバーポート 587

設定を完了したら右上の完了ボタンを押します。 以上で設定は完了です。 送受信テストを行ってください。